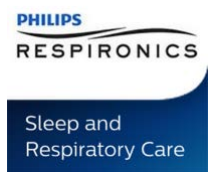

### **DREAMMAPPER – GENERATE REPORT**

### **INTRODUCTION**

This document explains how to generate a report with DreamMapper from a computer or laptop.

## PROCEDURE

1. Go to <u>https://eu.mydreammapper.com</u> and login with your username and password.

|     | LC         | og In                     |  |  |  |
|-----|------------|---------------------------|--|--|--|
| Use | your Dream | Mapper account to log in. |  |  |  |
| [   |            |                           |  |  |  |
|     | Password   |                           |  |  |  |
|     | Login      |                           |  |  |  |
| R   | egister    | Forgot your password?     |  |  |  |

2. When you have logged in make sure that your are on the Sleep page and click Show Report.

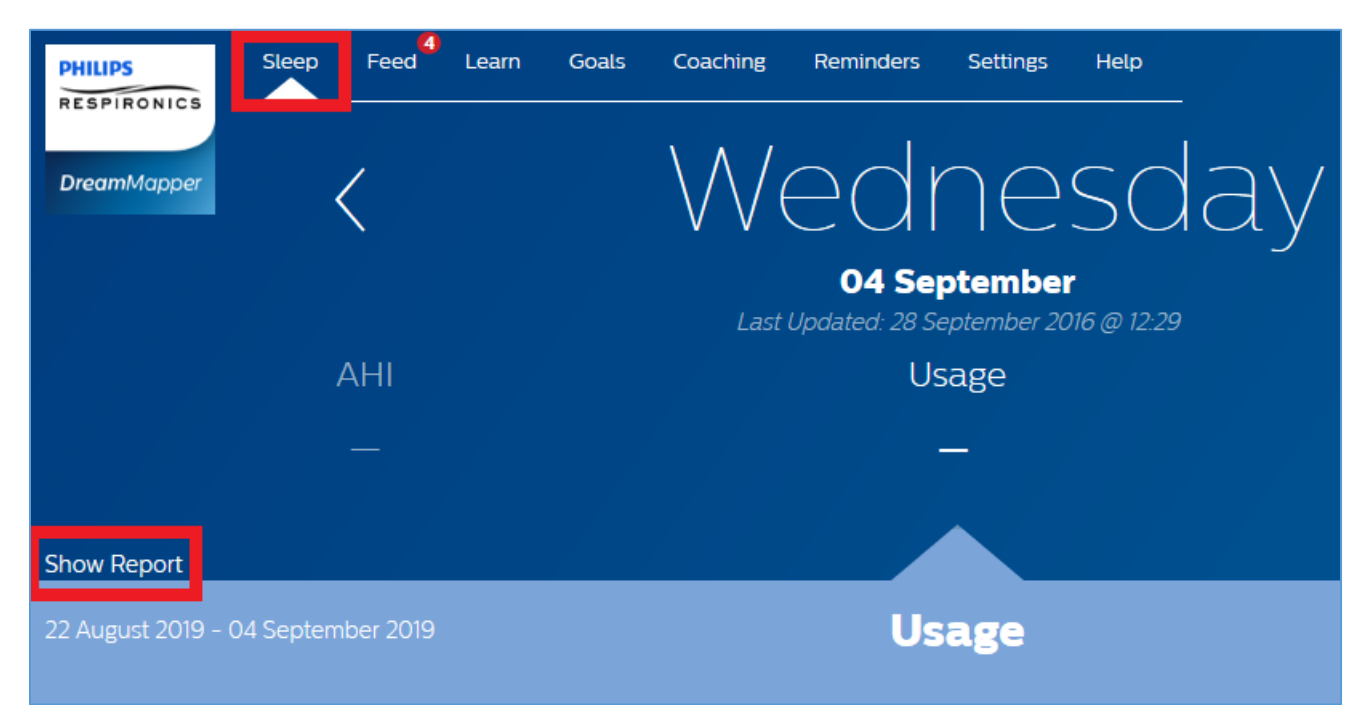

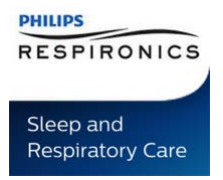

#### **DREAMMAPPER – GENERATE REPORT**

3. Enter todays date (or the last date when you have available data) and then select the report period, either 16, 30, 60 or 90 days. Click **Generate Report.** 

| Summary Report × |   |          |        |                 |  |  |  |
|------------------|---|----------|--------|-----------------|--|--|--|
| End Date         |   | Day Span |        |                 |  |  |  |
| 04/09/2019       | i | 30       | $\sim$ | Generate Report |  |  |  |
|                  |   |          |        |                 |  |  |  |
|                  |   |          |        |                 |  |  |  |
|                  |   |          |        |                 |  |  |  |

4. This will display some summary data you can scroll through. To download a full report click the **PDF** icon. Depending on your web browser you may be prompted to **Open** or **Save** the report, you can choose which option you prefer.

| Summary Report                 |          |           |                                         |  |  |
|--------------------------------|----------|-----------|-----------------------------------------|--|--|
| End Date                       | Day Span |           |                                         |  |  |
| 28/09/2016                     | 14       | ~         | Generate Report                         |  |  |
|                                |          |           |                                         |  |  |
| Compliance Summary             |          |           |                                         |  |  |
| Date Range                     |          | 15 Septer | nber 2016 - 28 September 2016 (14 days) |  |  |
| Device Serial Numbers          |          |           | J1905681899F7                           |  |  |
| Device Model Names             |          |           | BiPAP AVAPS 30 (DreamStation)           |  |  |
| Days with Device Usage         |          |           | 1 day                                   |  |  |
| Days without Device Usage      |          |           | 13 days                                 |  |  |
| Percent Days with Device Usage |          |           | 7.1%                                    |  |  |

# ATTACHMENTS

None